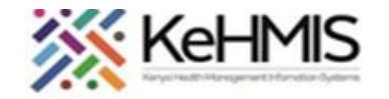

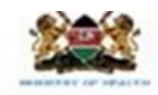

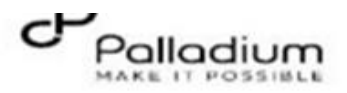

## Job Aid: How to Record Delivery Outcomes in a Patient in the MCH Program

Last updated: July 2023

| Tasks:              | Record key data related to delivery outcomes for a mother who is delivering |
|---------------------|-----------------------------------------------------------------------------|
| Objective:          | Enable providers to document and monitor patient's delivery outcomes.       |
| When:               | When a patient has delivered a baby and the outcome needs to be documented. |
| Who:                | Clinicians, Nurse                                                           |
| Required Materials: | Username, password, and computer with KenyaEMR(18.6.1) installed            |

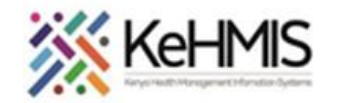

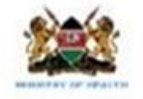

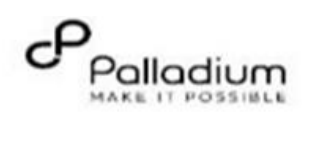

| Steps  | Actions                                                            | Screenshot                                                                                                    |  |  |  |  |
|--------|--------------------------------------------------------------------|----------------------------------------------------------------------------------------------------|--|--|--|--|
| Step 1 | From the main menu or Home,<br>click on the <b>Clinician</b> icon. | Adherence       Clinician         Drug       Prescriptions                                                                          |  |  |  |  |
| Step 2 | lf                                                                 | Then                                                                                                    |  |  |  |  |
|        | a patient's record is not already open,                            | Search for the patient's record. Refer to Job Aid: How to Search for a Patient's Record for guidance.<br>Then continue with Step 3. |  |  |  |  |
|        | a patient's record is already open,                                | Go on to Step 3.                                                                                                    |  |  |  |  |
| Step 3 | If                                                                 | Then                                                                                                    |  |  |  |  |
|        | The patient is not checked in                                      | Click on the Check in for Visit icon.                                                                                               |  |  |  |  |

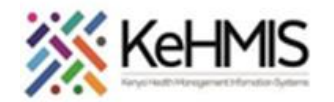

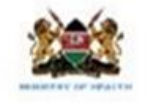

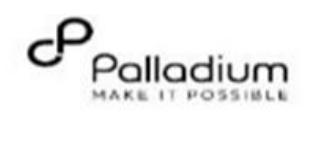

|        | The patient is already checked in.                                                                                                    | Go to Step 4.                                                                                                    |  |  |
|--------|----------------------------------------------------------------------------------------------------|----------------------------------------------------------------------------------------------------|--|--|
| Stop 1 | lf                                                                                                    | Then                                                                                                    |  |  |
| Step 4 |                                                                                                    | inen                                                                                                    |  |  |
|        | The patient is not enrolled in <b>MCH</b><br><b>Program</b>                                                                                                    | Enroll the patient in the MCH Program: Refer to JobAid: How to Enroll Patient in MCH Program                                                                                                    |  |  |
|        | The patient is already enrolled in the MCH                                                                                                    | Go to Step 5                                                                                                    |  |  |
| Step 5 | In the <b>MCH-Mother Services</b><br>section, click on the<br><b>Delivery Form</b> on far right, next to<br>Preventive Services<br>Once you click on the <b>Delivery Form</b><br>icon. | MCH - Mother Services          Preventive Services       Delivery         Edit form       Edit form         Enrolled: 19-Mar-2023 (moments ago)       Image: Comparison of the comparison of the compar |  |  |
|        |                                                                                                    | Discontinue                                                                                                    |  |  |

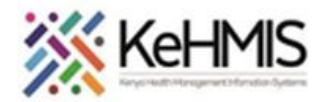

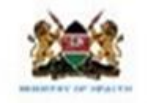

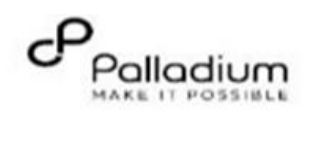

| Step 6 | Delivery and Baby Observation |                                                                                                    |
|--------|-------------------------------|----------------------------------------------------------------------------------------------------|
|        |                               | * indicates a required field<br>Visit details                                                                                                    |
|        |                               | Admission Number of ANC Visits: •                                                                                                    |
|        |                               | Delivery and baby observations                                                                                                    |
|        |                               | Delivery                                                                                                    |
|        |                               | Date of Last Menstrual Period(LMP)     19-Mar-2023     VDRL/RPR Results *     O Positive     Not Done                                                                                                    |
|        |                               | Estimated date of Delivery * 24-Dec-2023 Placenta Complete? * O Yes O No O Baby born before arrival                                                                                                    |
|        |                               | Vagina Examination * O Normal O Episiotomy O Vaginal tear O FGM O Vaginal warts Uterotonic given * O Oxytocin O Carbetocin O None                                                                                                    |
|        |                               | Cestation at birth (in weeks): Duration of Labor (Hours):                                                                                                    |
|        |                               | Mode of Delivery:     Date and time of Delivery:     00 > 100 > 100 |
|        |                               | Blood loss during delivery in millilitres (mls):                                                                                                    |
|        |                               | Resuscitation Done:                                                                                                    |
|        |                               | Delivery complications ?  Place of Delivery:                                                                                                    |
|        |                               | Select delivery complications ?                                                                                                    |
|        |                               | Delivery Conducted By: Cadre : •                                                                                                    |

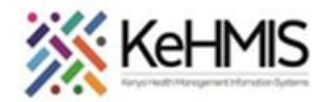

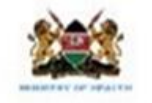

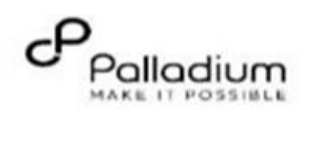

| Step 7 | Gestation at Birth in weeks                                  |                                                  |                                                           |                                     |                                                         |
|--------|--------------------------------------------------------------|--------------------------------------------------|-----------------------------------------------------------|-------------------------------------|---------------------------------------------------------|
|        | <i>Mode of Delivery</i> from the drop down and calendar menu |                                                  |                                                           |                                     |                                                         |
|        |                                                              | Delivery                                         |                                                           |                                     |                                                         |
|        | From the drop-down menu select                               | Date of Last Menstrual Period(LMP)               | 19-Mar-2023                                               | VDRL/RPR Results *                  | ○ Positive ○ Negative ○ Not Done                        |
|        | options on; <i>Placenta complete,</i>                        | Estimated date of Delivery *                     | 24-Dec-2023                                               | Placenta Complete? *                | $\odot$ Yes $\odot$ No $\odot$ Baby born before arrival |
|        | after Delivery, Place of Delivery,                           | Vagina Examination *                             | ○Normal ○ Episiotomy ○ Vaginal tear ○ FGM ○ Vaginal warts | Uterotonic given *                  | ○Oxytocin ○Carbetocin ○None                             |
|        | Resuscitation Done, Cadre of the                             | Gestation at birth (in weeks):                   |                                                           | Duration of Labor (Hours):          |                                                         |
|        | Health care worker that<br>conducted the delivery            | Mode of Delivery:                                | ×                                                         | Date and time of Delivery:          | 00 v 100 v 100 v *                                      |
|        |                                                              | Blood loss during delivery in millilitres (mls): |                                                           | Condition of Mother after delivery: | ~                                                       |
|        | Explain Delivery associated                                  | Resuscitation Done:                              | ~                                                         |                                     |                                                         |
|        | if application and Type in the name                          | Delivery complications ?                         | <b></b>                                                   | Place of Delivery:                  | ~                                                       |
|        | of the healthcare worker who                                 | Select delivery complications ?                  | <b>~</b>                                                  | Other delivery complications        |                                                         |
|        | conducted the delivery                                       | Delivery Conducted By:                           |                                                           | Cadre : 🗸                           |                                                         |
|        | From the drop down menus select                              |                                                  |                                                           |                                     |                                                         |
|        | Mode of delivery, Fill in Date and                           |                                                  |                                                           |                                     |                                                         |
|        | Time ofdelivery, Sex, Condition of                           |                                                  |                                                           |                                     |                                                         |
|        | the Baby, TEO given at Birth, Birth with                     |                                                  |                                                           |                                     |                                                         |

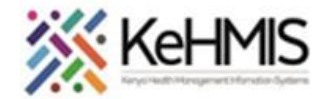

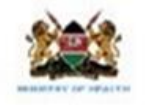

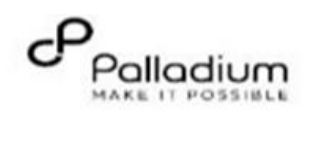

| Step 8 | Delivery Outcome                                                                          | Baby(s)                              |                             |                                        |           |
|--------|-------------------------------------------------------------------------------------------|--------------------------------------|-----------------------------|----------------------------------------|-----------|
|        |                                                                                           | Delivery outcome :                   | Single 🗸                    | Chlorhexidine applied on cord stump: * | ●Yes ○ No |
|        | Fill in the <b>Baby's name, Birth weight</b><br>of the baby in Kg and <b>Apaar scores</b> | Baby 1:                              |                             |                                        |           |
|        | at<br>1min/5min/10min                                                                     | Baby's name:                         |                             |                                        |           |
|        |                                                                                           | Sex :                                | v                           | Birth weight (kg) :                    |           |
|        |                                                                                           | Condition of the baby:               | <b>v</b>                    | Birth with deformity ?                 | ~         |
|        |                                                                                           | TEO given at birth ?                 | v                           | Given Vitamin K *                      | ●Yes ○ No |
|        |                                                                                           | Kangaroo Mother care given: *        | ● Yes ○ No ○ N/A            | Initiated BF in less than 1 hour:      | v         |
|        |                                                                                           | Apgar Score (1 min):                 | Apgar Score (5 min):        | Apgar Score (10 min):                  |           |
|        |                                                                                           |                                      |                             |                                        |           |
| Step 9 | HIV Testing                                                                               | Laboratory investigations            |                             |                                        |           |
|        | If HIV test for the patient was <b>Not</b><br><b>Done/Unknown</b> during MCH              | HIV Testing                          |                             |                                        |           |
|        | enrollment then HIV testing panel                                                         | HIV Test 1 Results: •                | Kit Name • Lot #            | Number Expiry                          | Date      |
|        | appears as the shown on the screenshot.                                                   | Einal Davide                         | Results obsen to client?    | HIV Test Recorded Recently             | p         |
|        | HIV test form                                                                             | 1000 RESULS.                         | Actions given to client     | Final results: Not available           |           |
|        |                                                                                           | Partner Testing                      |                             |                                        |           |
|        |                                                                                           | Has the client's partner been tested | i for HIV?  Partner HIV Sta | itus:                                  |           |

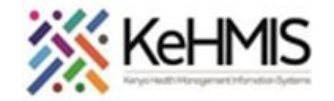

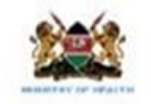

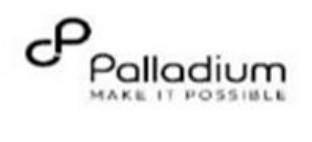

| Suppose <i>HIV Test 1 Result</i> is<br><i>Positive</i> and <i>HIV Test 2 Result</i> is<br>also <i>Positive</i> then <i>Final Result</i> will<br>be <i>auto-filledPositive</i> | HIV testing         HIV_Test Recorded Recently.         Final results: Positive Date: 19/Mar/2023         On HAART: No       Regimen: None         Testing done in the Maternity.         HIV Status: Positive Negative Unknown Known Positive         Partner Testing         Has the client's partner been tested for HIV?         Unknown (19-Mar-2023)         Partner HIV Status: |
|----------------------------------------------------------------------------------------------------|----------------------------------------------------------------------------------------------------|
| <b>Partner Testing</b><br>Select from a drop down menu if<br>client's Partner has been as Tested<br>for HIV.                                                                  | Testing done in the Maternity         HIV Status:       Positive       Negative       Unknown @ Known Positive         Partner Testing         Has the client's partner been tested for HIV?       VInknown (19-Mar-2023)       Partner HIV Status:       V                                                                                                    |
| If HIV test was done during MCH<br>enrollment then a summary of the<br>results will be displayed.                                                                             | Laboratory investigations         Syphilis serology:       Poor Sample quality                                                                                                    |

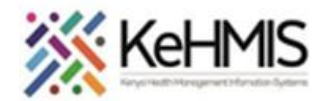

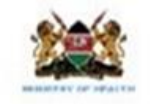

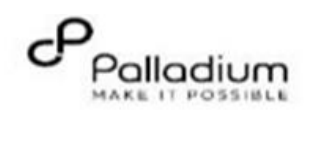

| Step 10 | ART and Prophylaxis                                                                                                    | ART and Prophylaxis                                                                                                    |  |  |
|---------|----------------------------------------------------------------------------------------------------|----------------------------------------------------------------------------------------------------|--|--|
|         | Select from the radio button if prophylaxis was given during the visit                                                                                                    | Mother's prophylaxis given during this visit? <ul> <li>Cotrimoxazole O Dapsone O None</li> <li>Mother started on HAART at maternity?</li> <li>O Yes No O N/A</li> <li>Was mother on HAART during ANC?</li> <li>Yes O No O N/A</li> </ul> |  |  |
|         | Select if AZT or NVP was<br>dispensed to the Baby, N/A<br>applies if there is no baby                                                                                                    | AZT for the baby dispensed?<br>NVP for the baby dispensed?<br>Yes ONo ON/A                                                                                                    |  |  |
| Step 11 | Next Appointment date<br>Select from the calendar menu<br>starting with the<br>Year/Month/Date                                                                                                    | Referral   Referred to?   Next Appointment   Next appointment date:   10-May-2023                                                                                                    |  |  |
| Step 12 | Clinical Notes and submitting<br>MCH delivery form<br>Write notes in the clinical notes<br>field once done<br>Click <i>Enter Form</i> button to submit<br>form or click <i>Discard Changes</i><br>button to cancel and deter<br>submission if errors have been<br>committed | Clinical Notes                                                                                                    |  |  |

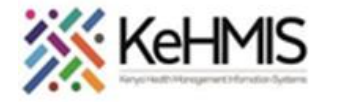

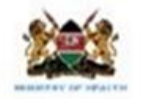

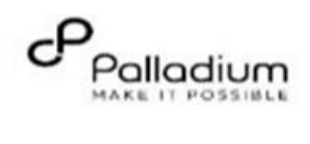

THE END